# Der Datenloggers LOG210-TC von Dostmann als Lüftungsloggerstift

Stand 12.8.2021

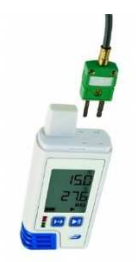

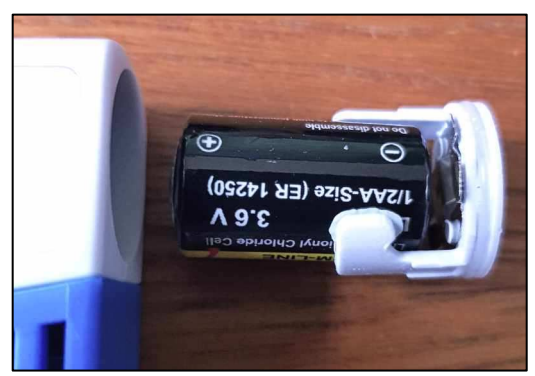

Einlegen der Batterie:

Eventuell ist die Batterie bei Lieferung schon eingelegt. Polarität beachten!

- Neben internen Sensoren für die Grunddaten Temperatur und relativer Feuchte können zwei mitgelieferte externe Sensoren zur Aufzeichnung von Temperaturen (z.B. Oberflächentemperatur von Bauteilen und/oder Außentemperatur) angeschlossen werden.

- Weiter ist ein Erschütterungssensor integriert zur Aufzeichnung von Bewegungsereignissen. Damit könnten Manipulationsversuche registriert werden oder auch Fensterlüftungsvorgänge, wenn der Datenlogger an einem bewegten Fensterflügel angebracht wird.

- Die Aufzeichnung von Messdaten wird durch den Anschluss des Datenloggers an eine USB-Schnittstelle gestoppt.

- Er ist über eine USB-Schnittstelle konfigurierbar und wie ein Datenspeicherstift auslesbar.
- Er wird in der Lüftungslogger-Excelmappe voll unterstützt.

Dipl.-Ing. Herbert Trauernicht, Gebäudemesstechnik

E-Mail: <u>htrauernicht@luftdicht.de</u>, Internet: <u>www.luftdicht.de</u>

Weitere Infos unter http://www.luftdicht.de/lueftungslogger-stift-LOG210-TC.htm

## Konfiguration des Datenloggers LOG210-TC

Für die Konfiguration des Datenloggers wird die beim Hersteller frei downloadbare Software "LOG Connect". Aktuell ist die **Version 3.98**. Diese kann sowohl den Datenlogger LOG 32 TH als auch LOG210-TC bedienen. Einen Link zum Download finden Sie in der Lüftungslogger-Bibliothek: <u>https://www.luftdicht.de/lueftungslogger-bibliothek/dokumente.htm#software#software</u>

#### Die Werkseinstellung sieht so aus:

| LogConnect V3.98            |                           |                            | – 🗆 X                          |
|-----------------------------|---------------------------|----------------------------|--------------------------------|
| Info LOG210-TC 22080002 Eir | nstellungen               |                            |                                |
| Allgemein                   |                           | Datenerfassung             | 1                              |
| Beschreibung:               |                           | Intervall: 5               | min <u>N</u> ur einmal starten |
| Benutzer:                   |                           | Startverzögerung: 0        | sek                            |
| Info:                       |                           | Start: Taste               | -                              |
|                             |                           | Stop: nur USB              | -                              |
|                             |                           |                            |                                |
| 📻 🏊 🍙 📈                     | <u> </u>                  | Uhr<br>Logger 12.09.2022.1 | 5-27-20                        |
| 💶 🖓 🚺 🚺                     |                           | Logget. 15.00.2022 1       | 5.21.58                        |
| Alarmainstallungan          |                           | Pariahtentellung           |                                |
| Intern Extern TC            |                           | Temperaturanzeige          | Uhr                            |
| Temperatur                  | Feuchtigkeit Aktiv        |                            | DE Deutsch ~                   |
| Oben 70 🔶 °C                | □ 100 ÷ %rH □             |                            | Zweite Sprache                 |
| Unten -40 🗘 °C              | □ 0 ÷ %rH □               |                            | EN Englisch ~                  |
|                             |                           | DBF Datenbank erstellen    | Land: DE Deutschland           |
|                             |                           | PDF-Bericht                |                                |
|                             |                           | ✓ Bewegung                 | <ul> <li>Taupunkt</li> </ul>   |
| Signale                     |                           | Temperatur                 | Feuchtigkeit                   |
| LED Blinken 3               | s 🔽 Alarm zurücksetzen    | I Thermoelement 2          | Thermoelement 1                |
| Summer 30 🚖 s               | s                         |                            |                                |
| Alarmverzögerung: 0         | interv.                   |                            |                                |
| LCD                         | -                         |                            |                                |
| Energie sparen              | I✓ <u>W</u> erte anzeigen | Alarmorenzen               | Aarkierungen                   |
|                             |                           |                            |                                |
| 👌 Aus Datei laden           | 👌 In Datei speichern      |                            | Logger ist Up-To-Date          |
| 1 Logger verbunden          |                           | Suche nach Software-Upd    | ates. 13.08.22 15:27:39        |
|                             |                           |                            |                                |

- 1. Die Werkseinstellung wird mit einem Klick auf das Symbol hergestellt. Dabei wird auch die Uhrzeit mit dem PC abgeglichen.
- 2. Den aktuellen Stand der Firmware des Datenlogger findet man unter dem Symbol
- 3. Mit einem Klick auf das Symbol kann ein Firmware-Update für den Datenlogger aufgerufen werden.
- 4. Wenn die Batterie frisch eingelegt wurde, erscheint neben der Uhrzeit des Loggers ein Symbol zum Abgleich der Uhrzeit mit der PC-Uhr.

| UIII    |                   |  |
|---------|-------------------|--|
| Logger: | 17.12.18 10:39:43 |  |
| PC:     | 17.12.18 11:00:39 |  |
|         |                   |  |

5. Es ist eventuell sinnvoll, unter "LCD" den Haken bei "Werte anzeigen" zu entfernen. Nur der Batteriestand und die laufende Aufzeichnung (Pfeil) werden dann angezeigt:

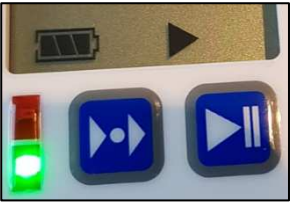

LED blinkt kurz alle 30 Sekunden auf, wenn die Aufzeichnung läuft.

6. Die unter "Beschreibung:" eingetragene Zahl (hier "71") ist Ihre eigene Loggerkennung, die

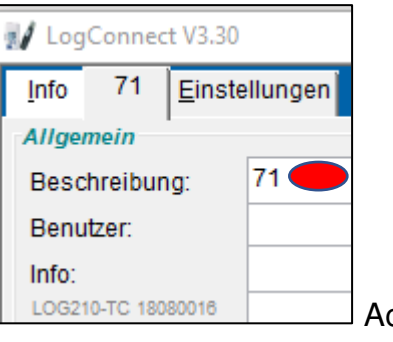

Achtung: Button 🚺 löscl

7. Alle übrigen Einstellungen können in der Werkseinstellungen verbleiben.

| Datenerfa  | ssung   |   |       |                            |
|------------|---------|---|-------|----------------------------|
| Intervall: |         | 5 | 🚔 min | <u>N</u> ur einmal starten |
| Startverzö | gerung: | 0 | 🚔 sek |                            |
| Start:     | Taste   |   | •     |                            |
| Stop:      | nur US  | в | -     |                            |

in die Excelmappe übertragen wird.

den Inhalt!

Start die Einstellung "sofort" zu wählen und dann lieber später die Daten zu stutzen.

8. Wichtig ist noch, nach einer Änderung von Einstellungen auf die Schaltfläche

zu klicken. Erst danach sind die Einstellungen im Datenlogger aktiv.

# Verwendung im Lüftungslogger-System

Im Folgenden wird vorgestellt, wie dieser Datenlogger im Lüftungslogger-System eingesetzt wird.

Der Datenlogger speichert die in der folgende Tabelle aufgeführten Messwerte.

| LOG210-TC                                                     | Datum/Zeit | T intern | F intern | T1 extern | T2 extern | Events   |
|---------------------------------------------------------------|------------|----------|----------|-----------|-----------|----------|
| Bezeichnung<br>im DBF-File                                    | DATETIME   | TEMPCELS | HUMIDITY | TC1CELS   | TC2CELS   | EVENTS   |
| Bezeichnung in<br>der Exceltabelle<br>nach der<br>Übertragung | Zeit       | T1       | F1       | T2        | Т3        | Bewegung |
| Spalte in                                                     |            |          |          | *         | *         | **       |
| Exceltabelle                                                  | В          | С        | D        | E(>G)     | G(>E)     | R(>H)    |

(\*) Die Inhalte der Spalten E und G können in der Exceltabelle nachträglich noch getauscht werden. Dazu dient der Befehlschaltfläche

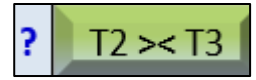

(\*\*) Der Inhalt der Spalte R wird bei der Übertragung in Spalte H an das Achsenniveau der Diagramme angepasst.

| 26 |                  | Darstellung:               | ja        | ja        | ja    | nein              | ja    | nein   |
|----|------------------|----------------------------|-----------|-----------|-------|-------------------|-------|--------|
| 28 | Excel-Zeilen-Nr. | Zeit (T.M.J h:m:s)         | <<< Basis | daten >>> | <<<;  | zusätzliche Dater | >>>   |        |
| 30 | Legenden = Über  | schriften der Datenspalten | T1 °C     | F1 %      | T2 °C | F2 %              | T3 °C | Bewegu |
| 91 | 91               | 13.11.2018 19:46:12        | 23,5      | 46,4      | 22,4  | 22,3              |       |        |
| 92 | 92               | 13.11.2018 19:51:12        | 23,0      | 48,4      | 22,1  | 21,9              |       |        |
| 93 | 93               | 13.11.2018 19:56:12        | 23,0      | 49,6      | 22,5  | 22,8              |       |        |
| 94 | 94               | 13.11.2018 20:01:12        | 23,0      | 48,9      | 22,4  |                   | 22,7  |        |

|                  | ja         | nein       | ja                       | ja         | nein                      | nein    | nein    |           | Darstellung |
|------------------|------------|------------|--------------------------|------------|---------------------------|---------|---------|-----------|-------------|
| <<< Analysen >>> |            |            |                          |            | <<< horizontale Linien>>> |         |         | Abschnitt |             |
| gung             | TF100-1 °C | TF100-2 °C | abs. F1 g/m <sup>3</sup> | norm. F1 % | Linie 1                   | Linie 2 | Linie 3 |           | Bewegung    |
|                  | 11,4       |            | 9,8                      | 57,4       | 702 1                     |         |         | -         | 0           |
|                  | 11,5       |            | 10,0                     | 58,1       |                           |         |         |           | 0           |
|                  | 11,9       |            | 10,2                     | 59,6       |                           |         |         |           | 2           |
|                  | 11,7       |            | 10,1                     | 58,7       |                           |         |         |           | 0           |

Alle hier geladenen Messdatenspalten wurden mit einem einzigen Datenlogger LOG210-TC aufgenommen und in einem einzigen Ladevorgang importiert. Mögliche Analysen werden in der gewohnten Weise automatisch durchgeführt.

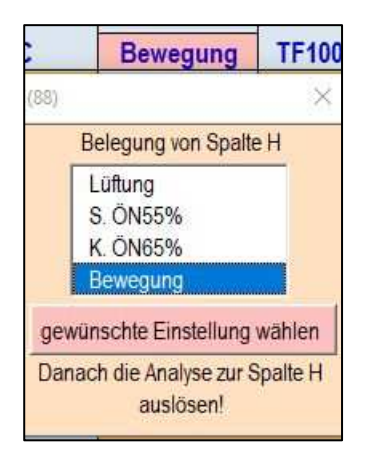

۱....

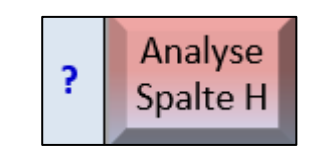

Nach einer manuell auszulösenden "Analyse Spalte H" mit der Voreinstellung "Bewegung" werden in Spalte H Werte abgelegt. Diese sorgen dafür, dass in den Diagrammen die Zeitpunkte der Bewegung markiert werden.

| ja       |  |
|----------|--|
|          |  |
| Bewegung |  |
| 3        |  |
| 3        |  |
| 6        |  |
| 3        |  |

### Bewegungsregistrierung

Die im Datenlogger aufgezeichneten Bewegungsinformationen können zu verschiedenen Zwecken genutzt werden. Z.B. kann man den Datenlogger an einem Flügel eines Fensters anbringen, der zum Lüften geöffnet wird. Jede Bewegung des Flügels wird so registriert und kann nachher angezeigt werden.

Eine andere Anwendung der Bewegungsinformationen ist die Überwachung, ob der Ablageort des Datenloggers während der Aufzeichnung verändert wurde. Jede kleinste Erschütterung wird registriert.

Um die Anbringung zu erleichtern, besitzt die Datenlogger-Halterung auf der Rückseite 2 Magnete.

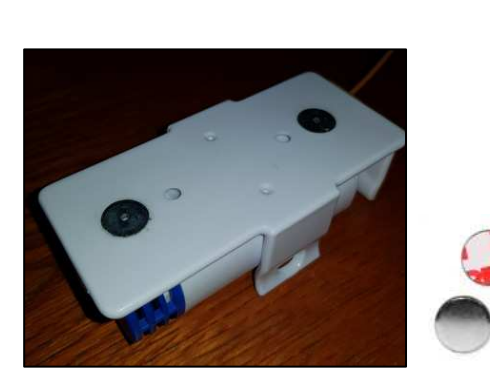

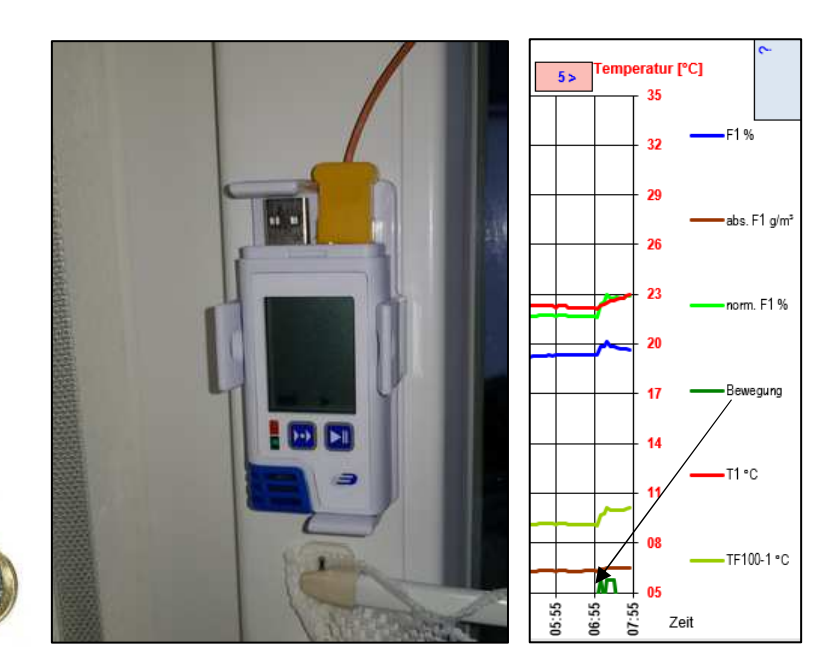

## Zubehör

- Kompatibler externer Sensor mit einem 3 Meter langen Kabel mit 1 mm Durchmesser
- Weichmagnetische und selbstklebende Metallplättchen können als Träger verwendet werden. Sie können als Zubehör bei mir bestellt werden.
- Für die Anbringung der externen Thermoelement-Sensoren können dafür entwickelte Klebepads verwendet werden, die sich rückstandslos wieder entfernen lassen. Sie können ebenfalls als Zubehör bei mir bestellt werden.

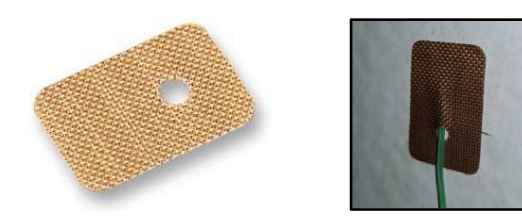

Der Sensorkopf wird durch das Loch eingefädelt.

- Als weiteres Zubehör wurde die Loggerspinne geschaffen, mit der der Datenlogger in einer Zimmerecke platziert werden kann:

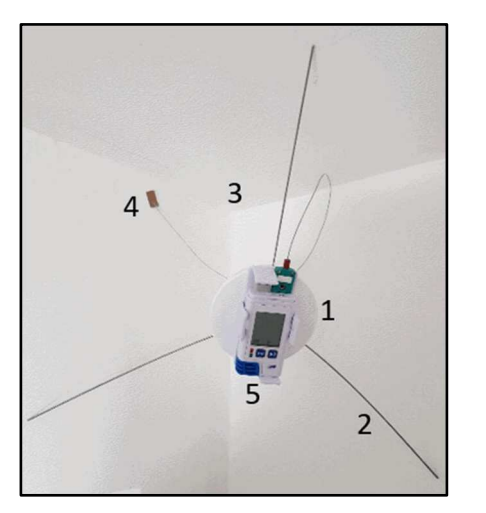

- Mit einer kleinen Umbaumaßnahme am Loggerhalter, die ggf. vom Anwender selbst auszuführen ist, kann die Batterie im Logger verbleiben und dabei abgeschaltet gelagert werden: <u>https://www.luftdicht.de/lueftungslogger-bibliothek/Tipp\_zum\_Datenlogger\_LOG\_210\_TC.pdf</u>

### Weiterentwicklungen an der Excelmappe wegen des Datenloggers LOG210-TC

Während bisher die von einzelnen Datenloggern gelieferten Messdaten beim Import in die Excelmappe mit den Basisdaten T1, F1 synchronisiert werden konnten, sind die Messdaten beim Datenlogger LOG210-TC synchron abgelegt. Es stellt sich aber das Problem, dass eventuell nicht alle Messdaten über den gesamten Aufzeichnungsbereich vorliegen. Das ist z.B. dann der Fall, wenn die externen Sensoren nach dem Start der Aufzeichnung angesteckt oder vor dem Stop entfernt werden. In diesen Fällen gab es bisher unschöne Fehlermeldungen in der Excelmappe. Damit ist seit der Version 2020-05 Schluss.

Damit die Excelmappe mit den beschriebenen Situationen umgehen kann, muss ihr bekannt sein, welche Messsignale zu erwarten sind. Dafür wurde folgende Auswahlbox vorgesehen, die nach der Auswahl des Datenlogger-Typs LOG210-TC erscheint:

| UserForm91                                                                                                    | UserForm91 X      |  |  |  |  |  |
|----------------------------------------------------------------------------------------------------|-------------------|--|--|--|--|--|
| Mit welchen exterenen Sensoren<br>T1 und/oder T2 des gewählten<br>Datenloggers LOG210-TC<br>wurden Messsignale<br>aufgezeichnet? |                   |  |  |  |  |  |
| 0 T ext.                                                                                                    | keine             |  |  |  |  |  |
| T1 ext.                                                                                                    | externer Sensor 1 |  |  |  |  |  |
| T2 ovt                                                                                                    | ovtornor Sonsor 2 |  |  |  |  |  |
| IZ EXL.                                                                                                    | externer Jensor Z |  |  |  |  |  |
| T1+T2 ext.                                                                                                    | beide Sensoren    |  |  |  |  |  |
| T1+T2 ext.                                                                                                    | beide Sensoren    |  |  |  |  |  |

Auf dem Blatt "Daten" wurde die Anzeige des ausgewählten Logger-Typs um die Anzeige des zu ladenden Messdatenumfangs ergänzt:

22 Logger-Details Logger-Typ: Dostmann LOG210-TC, 0 T ext. Dostmann LOG32TH, T+F Dostmann LOG32TH, nur T

Für den Spezialfall, dass die Auswahl nicht zutrifft und eine nicht vorhandenes Messsignal ausgewählt wird, werden die geladene Messwerte auf den Umfang 0 reduziert und es erscheint folgende Meldung:

| 3. Import B   | asisdaten                                                                                                    | (86) ×                                                                                                    |
|---------------|----------------------------------------------------------------------------------------------------|----------------------------------------------------------------------------------------------------|
| T1, I         | F1                                                                                                    | Hinweis                                                                                                    |
| Dostmann LOG2 | 10-TC , T1+T2 ext.                                                                                                    | Beim Anlegen der Statistik ist ein Fehler<br>unterlaufen.                                                                                                    |
| 91 18080016   | 91 18080016                                                                                                    | Sie verwenden den Datenlogger LOG210-TC.                                                                                                    |
| mittel        | mittel                                                                                                    | Wenn unten keine Messdaten zu sehen sind, ist                                                                                                    |
| nein          | nein                                                                                                    | die wahrscheinlichste Ursache:                                                                                                    |
| <<< Basis     | daten >>>                                                                                                    |                                                                                                    |
| T1 °C         | F1 %                                                                                                    | Sie haben in Blatt Daten, Zelle C22 einen<br>externen Sensor des Datenloggers vorgegeben,<br>der während der Messung nicht angeschlossen<br>war. Bitte korrigieren und neu laden! |
|               | A set of the set of the set of th | 182 T OK                                                                                                    |

Weitere Tipps zu diesem Datenlogger finden Sie in der Lüftungslogger-Bibliothek: <u>https://www.luftdicht.de/lueftungslogger-bibliothek/dokumente.htm</u>